# NÁVOD JAK SI UZAVŘÍT DOPLŇKOVÉ PENZIJNÍ SPOŘENÍ

# V APLIKACI MOBILNÍ BANKA (VERZE PRO iOS)

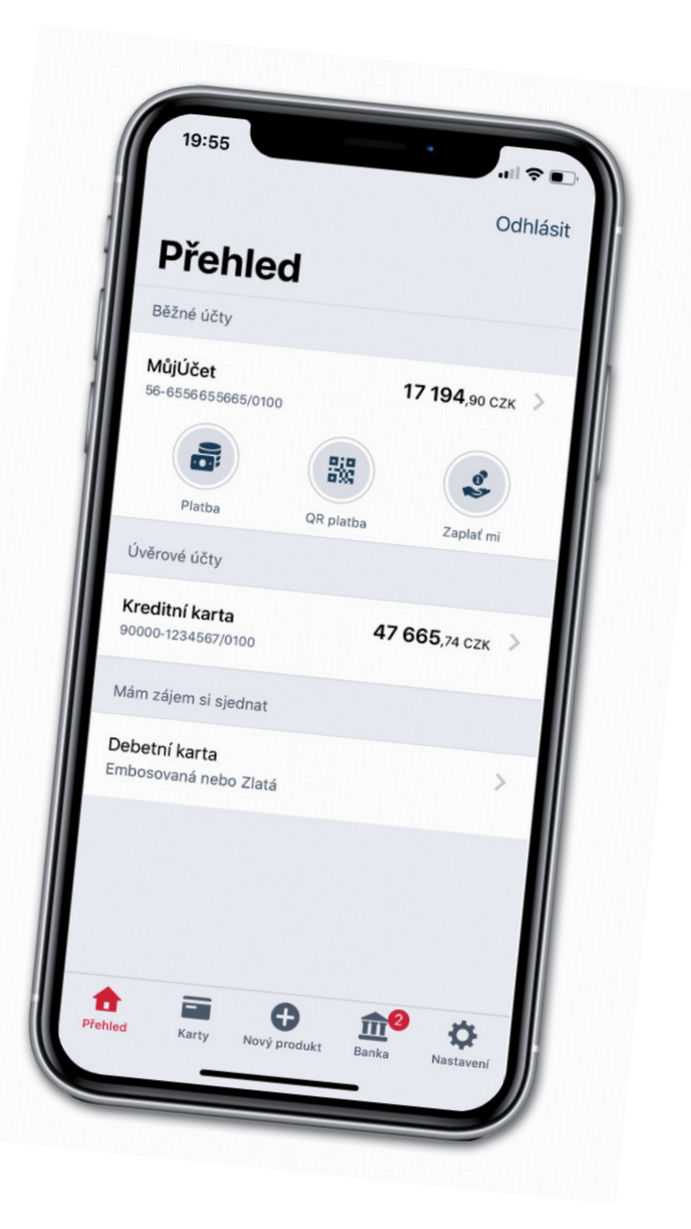

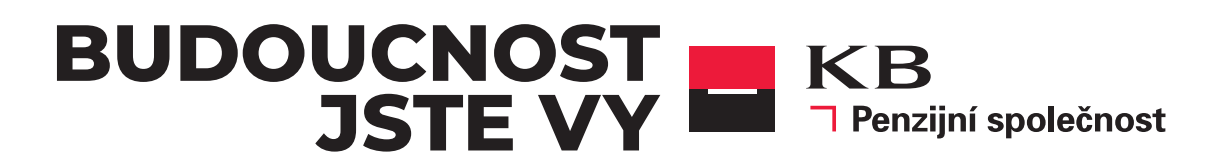

# Spuštění průvodce sjednání smlouvy

#### Výhody penzijního spoření

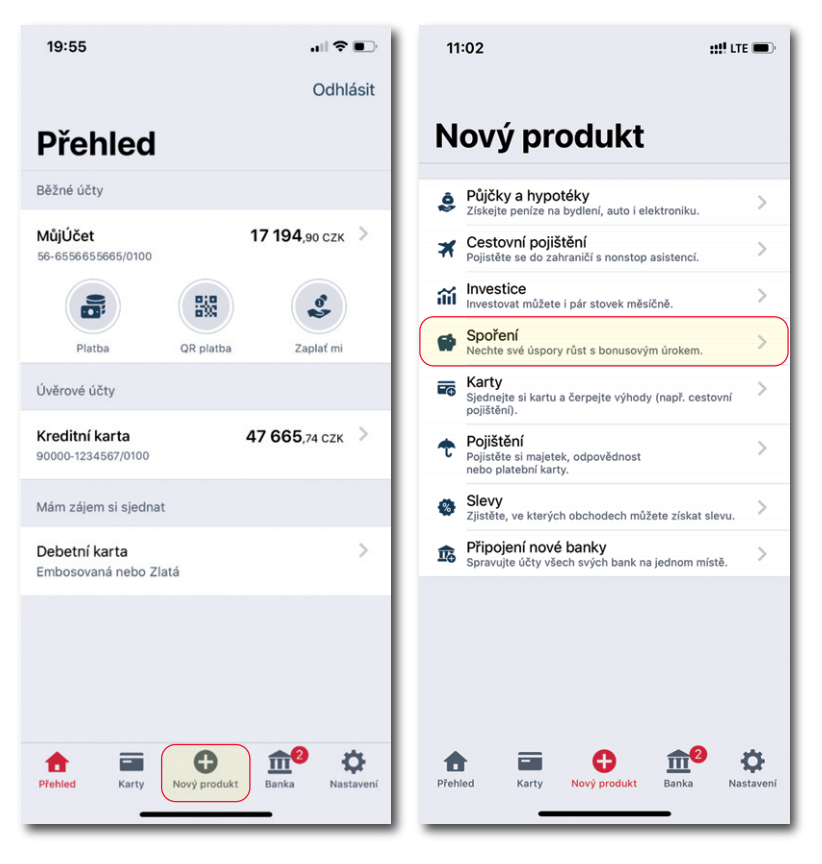

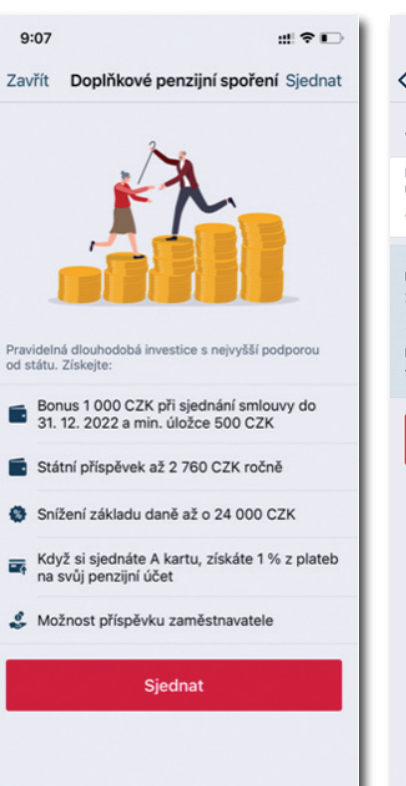

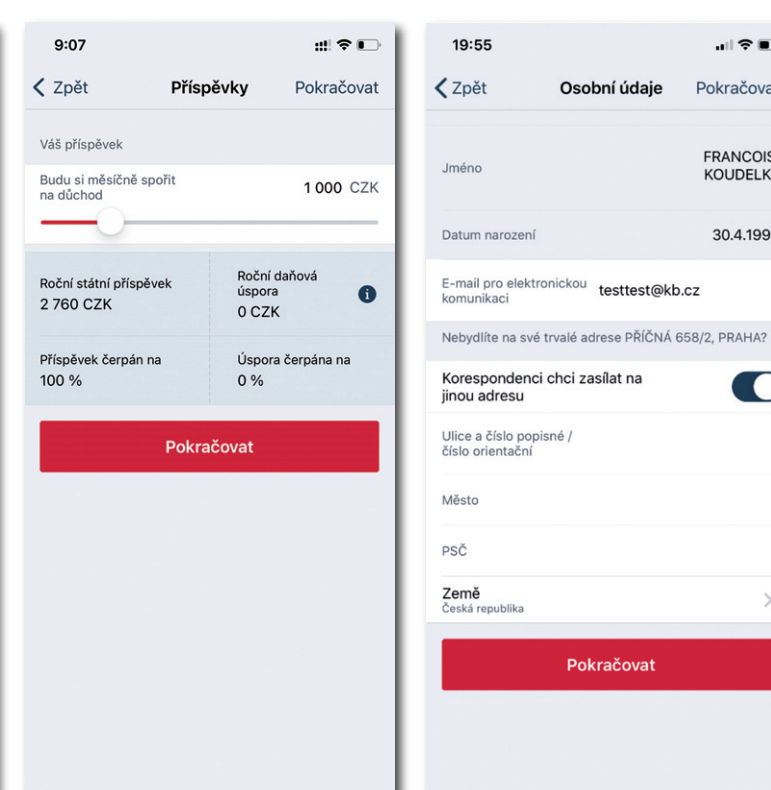

Zde si určíte výši svého měsíčního příspěvku

Na Osobních údajích můžete zvolit E-mail pro elektronickou komunikaci a korespondenční adresu. Pokud zobrazená trvalá adresa již neplatí, je potřeba ji nejprve změnit v KB.

Pokračovat

Smlouvu sjednáte přes volbu "Nový produkt"

Zvolte "Doplňkové penzijní spoření"

#### Kontrola osobních údajů

Osobní údaje

Pokračovat

FRANCOIS

KOUDELKA

30.4.1999

()

# Vyplnění investičního dotazníku

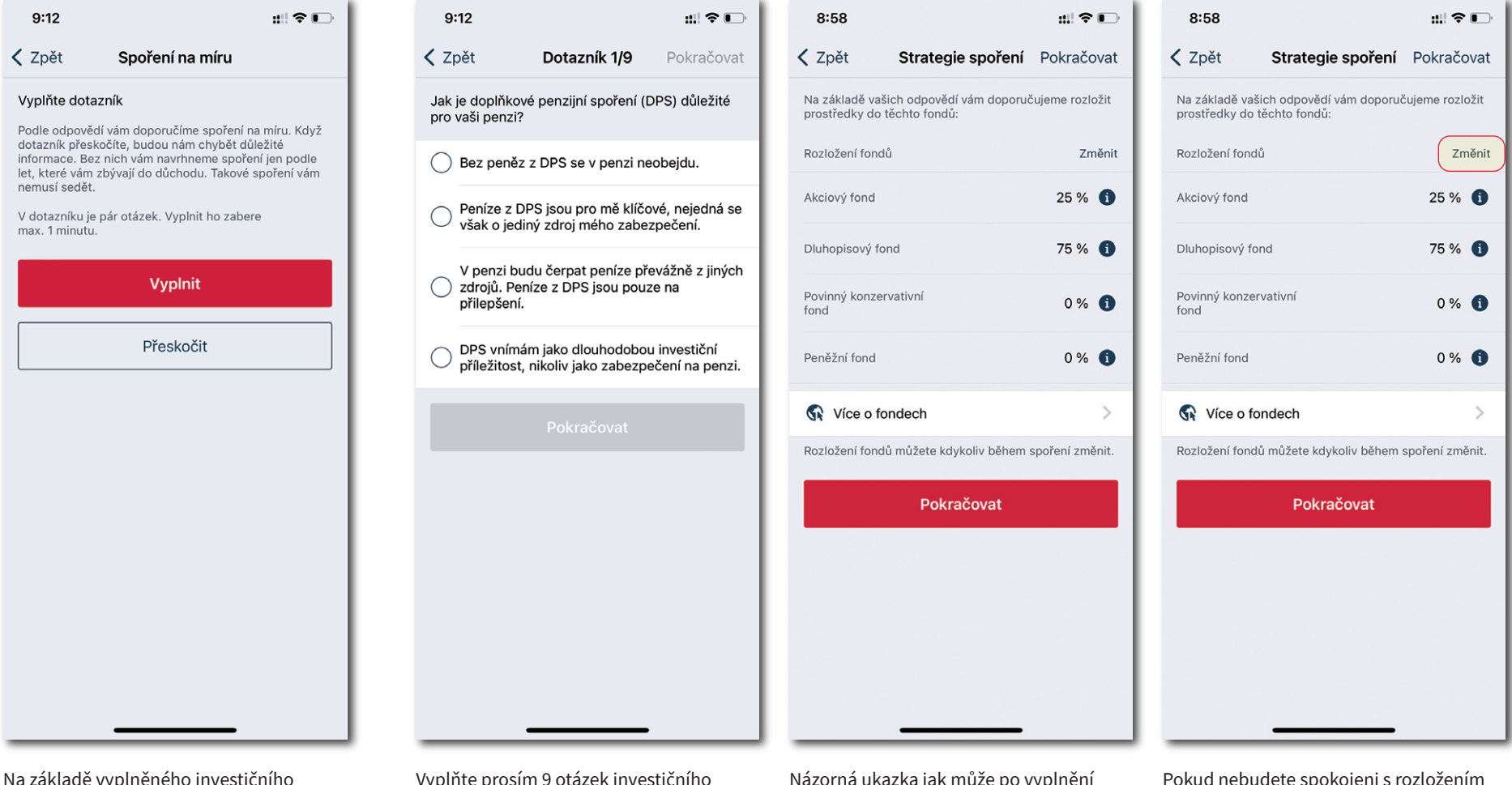

Na základě vyplněného investičního dotazníku vám doporučíme vhodnou strategii spoření.

Vyplňte prosím 9 otázek investičního dotazníku, pro nastavení nejlepší investiční strategie pro vás. Názorná ukazka jak může po vyplnění dotazníku vypadat rozložení investic do fondů.

Pokud nebudete spokojeni s rozložením portoflia můžete jej pomocí tlačítka "**Změnit**" nastavit dle vaší potřeby.

# **V** Doplňkové služby zdarma

| 8:58                                                                                                    | #!?₽                                                                                                    | 8:58                                                                                                    | ::!! 중 ∎                                                                                                    | 8:   |
|----------------------------------------------------------------------------------------------------|----------------------------------------------------------------------------------------------------|----------------------------------------------------------------------------------------------------|----------------------------------------------------------------------------------------------------|------|
| 🕻 Zpět                                                                                                    | Zkonzervativnění                                                                                                    | < Zpět                                                                                                  | Vyvažování fondů                                                                                                    | <    |
| Deset let pře<br>postupně pře<br>fondu. Ochrá<br>finančních tr<br>Zároveň bud<br>v jednotlivýc<br>jste si ho nas | d odchodem do důchodu začneme<br>esouvat vaše prostředky do Dluhopisového<br>iníme je tím před nechtěnými výkyvy na<br>zích.<br>eme celou dobu spoření vyvažovat podíly<br>h fondech. Udržíme jejich rozložení tak, jak<br>tavili. | Každý fond<br>i podíly mez<br>Když se hoc<br>než v jiných<br>udržíme roz<br>Bez vyvažov<br>jste chtěli. | se může vyvíjet jinak. Tudíž se časem změní<br>i jednotlivými fondy.<br>Inota prostředků v jednom fondu změní více<br>, vyvážíme podíly zpět na původní. Tím<br>ložení tak, jak jste si ho nastavili.<br>rání se spoření odchýlí od toho, co | Náze |
| Ch                                                                                                    | nci využít Zkonzervativnění                                                                                                    |                                                                                                    | Chci vyvažovat fondy                                                                                                    |      |
|                                                                                                    | Přeskočit                                                                                                    |                                                                                                    | Přeskočit                                                                                                    |      |
|                                                                                                    |                                                                                                    |                                                                                                    |                                                                                                    |      |
|                                                                                                    |                                                                                                    |                                                                                                    |                                                                                                    |      |
|                                                                                                    |                                                                                                    |                                                                                                    |                                                                                                    |      |
|                                                                                                    |                                                                                                    |                                                                                                    |                                                                                                    |      |
|                                                                                                    |                                                                                                    |                                                                                                    |                                                                                                    |      |
|                                                                                                    |                                                                                                    |                                                                                                    |                                                                                                    |      |

Zde si můžete vybrat ze dvou doplňkových služeb.

#### 🔻 Příspěvek zaměstnavatele

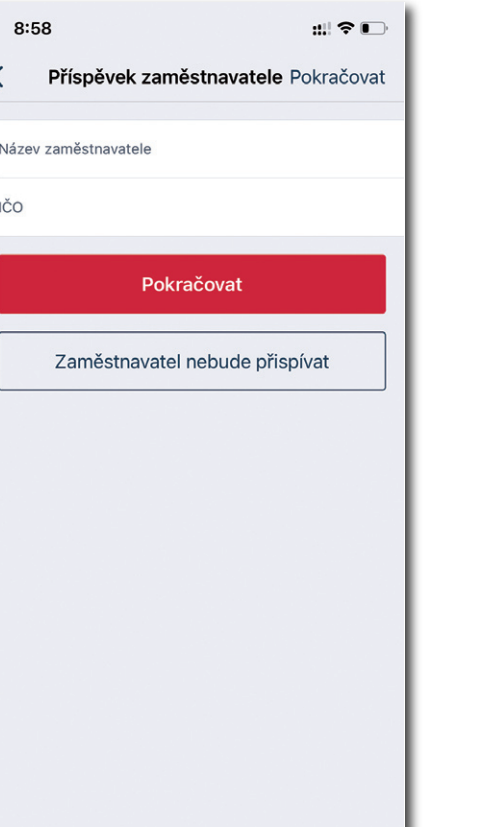

# Možnost doplnění určené osoby

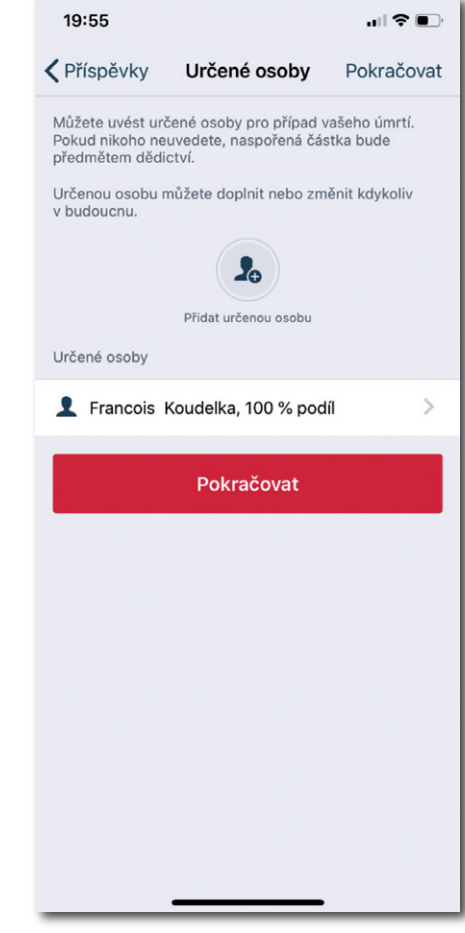

Kromě volby výše vlastního příspěvku lze sjednat i souhlas s příspěvkem zaměstnavatele. Souhlas s příspěvkem zaměstnavatele můžete doplnit kdykoli v budoucnu. Můžete uvést více osob, součet jejich podílů musí být 100 %.

# Možnost převedení smlouvy do KBPS

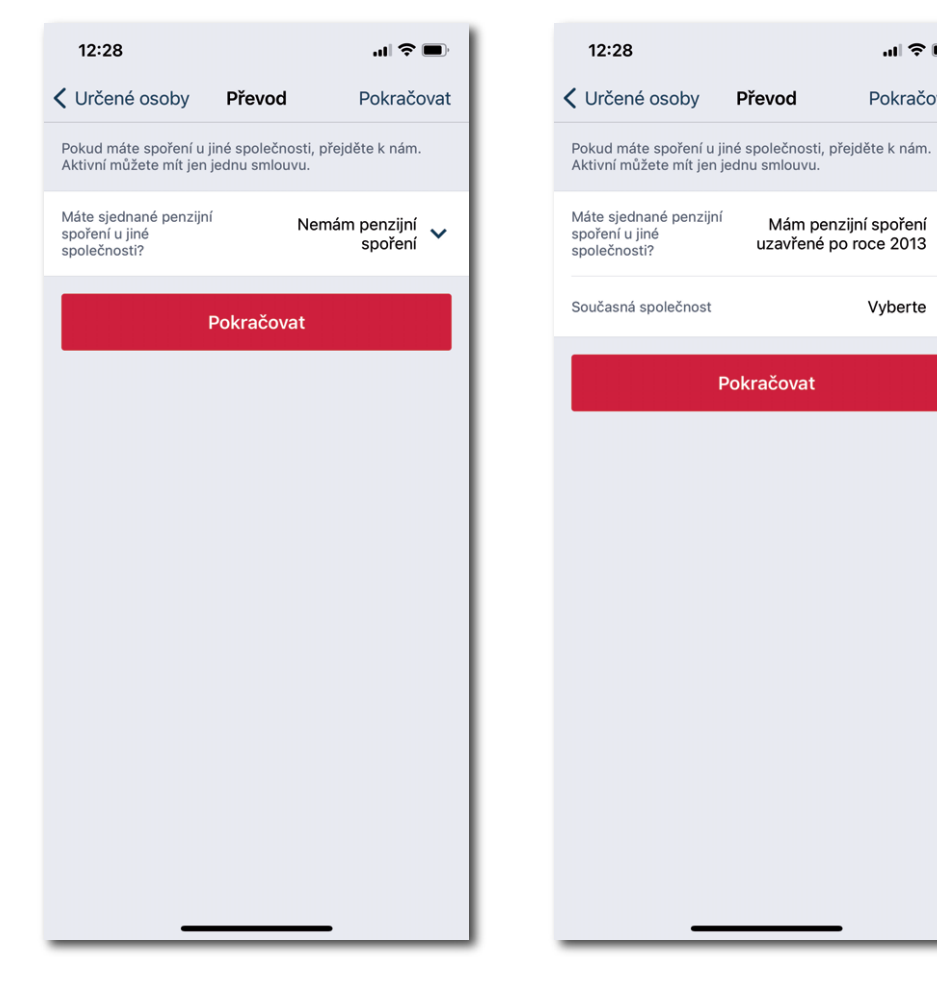

Pokud smlouvu nemáte, pokračujte dál na sekci "Předsmluvní dokumentace".

Pokud máte uzavřenou smlouvu u jiné penzijní společnosti po roce 2013 můžete ji převést k nám do KBPS.

.... 🗢 🔳

Pokračovat

Vyberte 🗸

Mám penzijní spoření 🗸

uzavřené po roce 2013

Převod

Pokračovat

| 12:28                                                    |                                | .ıl 🗢 🔲                                  |                       | 12:28                                      |                                                                                                  | .ı  <b>२</b> ■                                             |
|----------------------------------------------------------|--------------------------------|------------------------------------------|-----------------------|--------------------------------------------|--------------------------------------------------------------------------------------------------|------------------------------------------------------------|
| 🕻 Určené osoby                                           | Převod                         | Pokračovat                               | Za                    | avřít                                      | Doplňkové penzijní                                                                               | spoření                                                    |
| Pokud máte spoření u jine<br>Aktivní můžete mít jen jec  | é společnosti,<br>dnu smlouvu. | přejděte k nám.                          |                       |                                            |                                                                                                  |                                                            |
| Máte sjednané penzijní<br>spoření u jiné<br>společnosti? | Mám pe<br>uzavřen              | nzijní spoření<br>é před rokem 🗸<br>2013 | Н                     |                                            |                                                                                                  |                                                            |
| Pc                                                       | okračovat                      |                                          | Po                    | enzijn<br>ám ny                            | í spoření sjednané př<br>ní nemůžeme převést                                                     | ed rokem 2013                                              |
|                                                          |                                |                                          | C                     | o je po                                    | otřeba udělat?                                                                                   |                                                            |
|                                                          |                                |                                          | Ko<br>teu<br>sp<br>do | ntaktuj<br>ď, a pož<br>oření. P<br>končete | te prosím nejdřív společnos<br>žádejte o převod smlouvy na<br>Poté se vraťte k nám a sjedn<br>e. | t, kde máte spoření<br>a doplňkové penzijní<br>ání smlouvy |
|                                                          |                                |                                          | Ne                    | evíte si r                                 | rady?                                                                                            |                                                            |
|                                                          |                                |                                          |                       | • 955 (                                    | <b>linka</b><br>525 999                                                                          | >                                                          |
|                                                          |                                |                                          |                       |                                            | Zavřít                                                                                           |                                                            |
|                                                          |                                |                                          |                       |                                            | Zavin                                                                                            |                                                            |
|                                                          |                                |                                          |                       |                                            |                                                                                                  |                                                            |
|                                                          |                                |                                          |                       |                                            |                                                                                                  |                                                            |
|                                                          |                                |                                          |                       |                                            |                                                                                                  |                                                            |
|                                                          |                                |                                          |                       |                                            |                                                                                                  |                                                            |

Pokud máte smlouvu uzavřenou před rokem 2013 kontaktujte, prosím, nejdříve Vaši stávající penzijní společnost a požádejte o převod smlouvy na doplňkové penzijní spoření.

.... 🗢 🔳

#### **V** Předsmluvní dokumentace

#### Zobrazení smlouvy na doplňkové penzijní spoření

19:55

Zpět

Nepřečteno

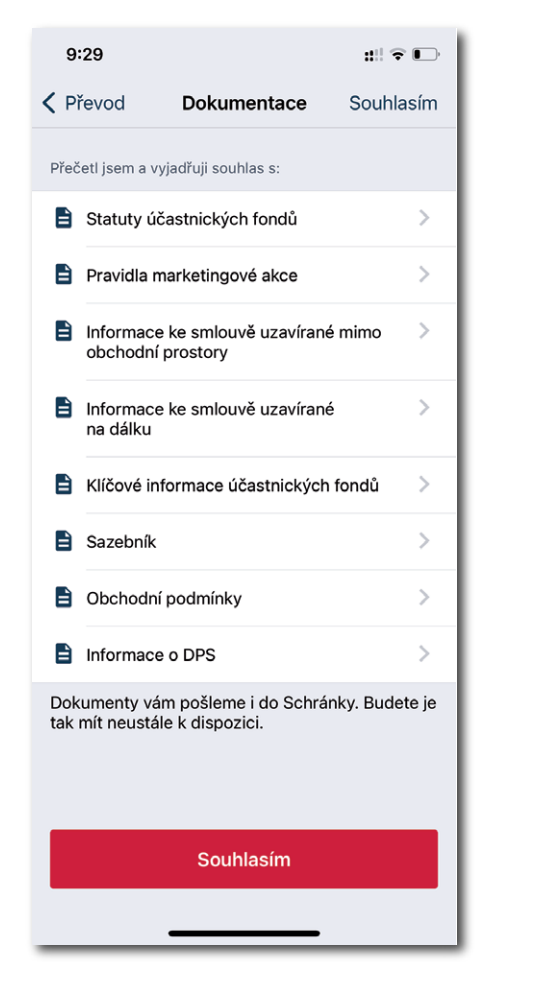

Seznamte se s dokumentací výše a tuto skutečnost potvrďte tlačítkem "Souhlasím".

19:55 Smluvní dokumentace Zpět Smluvní dokumentace K podpisu Přečtěte si nejdříve následující dokumenty: 1z4 II.pili? Smlouva o doplňkovém penzijním spoření a investiční dotazník Teul 24 Publi: 100,00 % 

Přečtěte si nejdříve následující dokumenty: Smlouva o doplňkovém penzijním spoření a investiční dotazník > Přečteno Po zpracování vám dokumenty pošleme i do Schránky. Zpravidla do 3 dnů. Budete je tak mít neustále k dispozici. K podpisu

Smluvní dokumentace K podpisu

9:29

::!! ? 🕞

Před podpisem smlouvy je nutné se seznámit s jejím obsahem.

#### **V** Podpis smlouvy

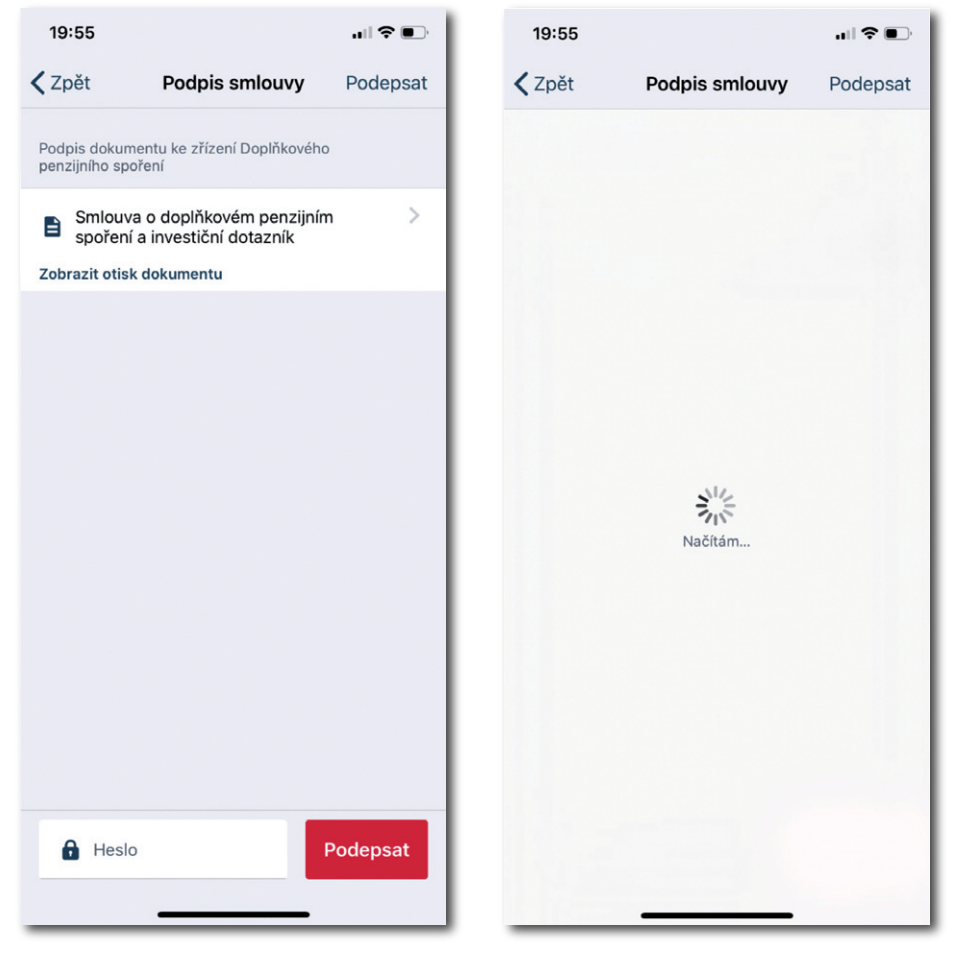

Tlačítko podepsat vyvolá zvolenou podpisovou metodu uživatele – např. **KB Klíč**. Realizace podpisu může trvat až několik vteřin.

Víspěšné uzavření smlouvy

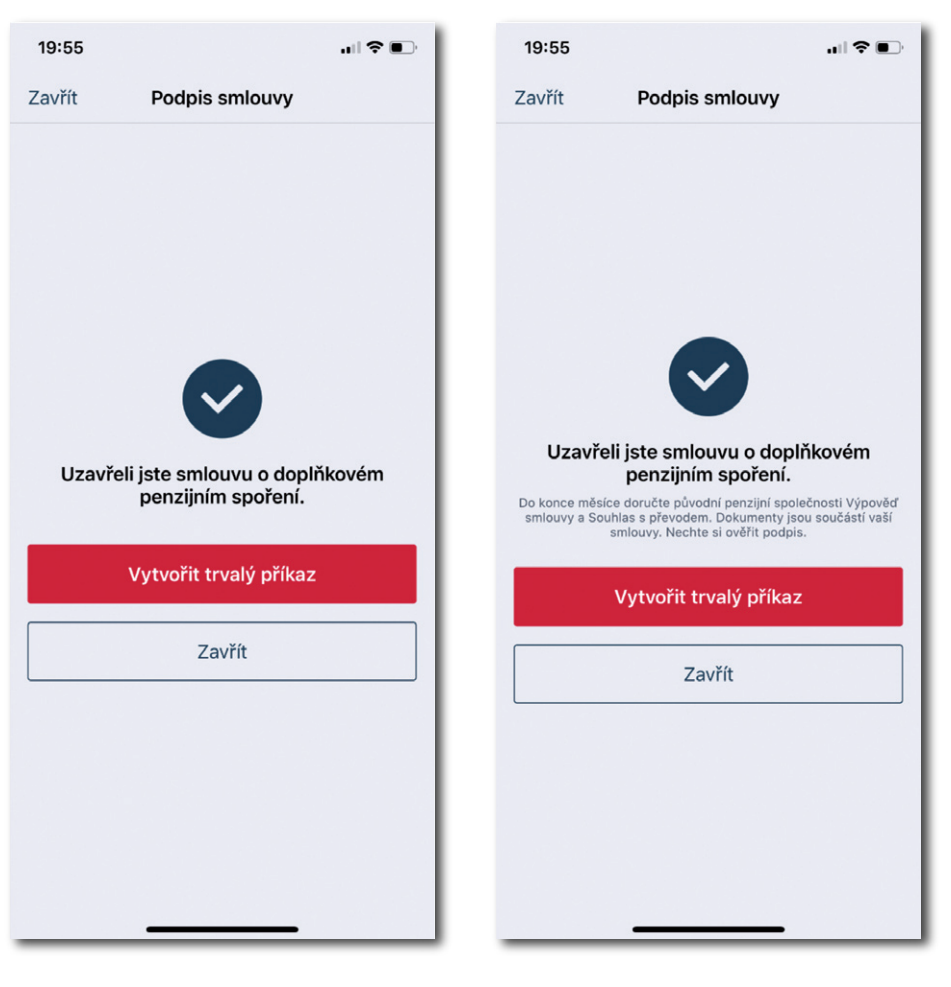

Varianta bez převodu smlouvy z jiné penzijní společnosti.

Varianta s převodem smlouvy z jiné penzijní společnosti. Pro úspěšné dokončení převodu je nutné doručit výše uvedené dokumenty s úředně ověřeným podpisem do původní penzijní společnosti.

# **V** Zobrazení na přehledu produktů po podpisu smlouvy

| 19:55                                    | ıı †≎ ■⊃                | 19:55                         |                                           | 🗢 📭             |
|------------------------------------------|-------------------------|-------------------------------|-------------------------------------------|-----------------|
|                                          | Odhlásit                | Přehled                       | Detail smlouvy                            | ,               |
| Přehled                                  |                         | Doplňkové pe<br>Číslo smlouvy | nzijní spoření                            | 5032793108      |
| Běžné účty                               |                         | Váš požadavek i               | na sjednání Doplňkové                     | ho penzijního   |
| MůjÚčet<br>56-6556655665/0100            | 17 194,90 сzк >         | o smlouvě doplr               | jali kë zpracovani. Poc<br>nime do 3 dnů. | Irodnosti       |
| Platba QR platba                         | Zaplať mi               |                               |                                           |                 |
| Úvěrové účty                             |                         |                               |                                           |                 |
| Kreditní karta<br>90000-1234567/0100     | <b>47 665</b> ,74 czk > |                               |                                           |                 |
| Penzijní spoření                         |                         |                               |                                           |                 |
| Doplňkové penzijní spoření<br>5032793205 | >                       |                               |                                           |                 |
| Mám zájem si sjednat                     |                         |                               |                                           |                 |
| Debetní karta<br>Embosovaná nebo Zlatá   | >                       |                               |                                           |                 |
| Přehled Karty Nový produk                | tt Banka Nastavení      | Přehled Ka                    | rty Nový produkt                          | Banka Nastavení |

Po podpisu smlouvy je **Doplňkové penzijní spoření** ihned vidět na Přehledu produktů. Před schválením smlouvy v KB PS bude produkt zobrazen v uvedeném stavu – zpracování.